1.首先你需要登陆亚万官网,点击你的名字,出现二级菜单,选择个人资料

2.进入个人资料后,点击右上角的您的会员卡

3.选择加入电子钱包

4.微信扫描二维码,微信登陆您的亚万账号

5.选择在浏览器Safari中打开

如果未识别登陆请再次登陆,点击添加到AppleWallet,点击右上角"Add"就行了